本文目录

- 苹果平板怎么设置分屏?
- 苹果平板怎么分屏?
- <u>iPad怎么分屏?</u>
- <u>ipad的怎么分屏操作?</u>
- 苹果平板怎么设置分屏?
- <u>苹果ipad分屏功能怎么使用?</u>
- 苹果平板怎么双屏?
- <u>ipad怎么设置分屏?</u>

苹果平板怎么设置分屏?

步骤/方式2

在通用界面找到并点击【多任务与程序坞】

步骤/方式3

点击开启【允许多个应用】,即可开启分屏功能。

步骤/方式4

将需要分屏的应用拖动至程序坞

步骤/方式5

【上划屏幕】将程序坞拖出来

步骤/方式6

选中另一个应用【按住图标并拖动至一侧】

步骤/方式7

...

这样即可完成分屏

苹果平板怎么分屏?

首先,在ipad界面中打开"设置"图标,并在其中的"通用"选项下点击"多任务与程序坞"的选项。

待页面跳转至多任务与程序坞的页面时,开启"允许多个应用"和"持续视频叠层"的开启按钮。

随后,即可回到ipad主界面开始分屏的操作。

iPad怎么分屏?

一、窗口分屏

1、进入画中画进入iPad设置界面后选择点击下面的通用,打开通用界面后点击右侧面板中的画中画。

2、打开画中画在画中画界面中将自动开启画中画后面的按钮打开,打开以后在ipa d主屏幕上点击一个软件。

3、点击分屏图标进入软件界面后点击屏幕上方的三点,在弹出的新窗口中点击中间的分屏图标。

4、再打开一个软件即可打开分屏以后再打开一个屏幕上的软件,这样iPad就可以进行分屏操作了。

二、拖动分屏

1、打开一个应用进入iPad主页面后,在屏幕中任意打开一个应用程序。

2、向上轻扫屏幕在跳转的应用程序的页面中,向上轻扫屏幕的底部,打开一个新的页面。

3、拖动应用打开程序坞后,选择并按住一个应用,将应用拖动到屏幕上就能进行 分屏了。

ipad的怎么分屏操作?

一、打开ipad。

二、向上推,打开DOCK栏,即最下面的那一栏应用。

- 三、选择需要用到的一个应用。
- 四、向上移动。
- 五、则完成了五五分屏。

注意事项:

1、iPadOS分屏的时候支持开启多个程序,而且还能像iOS那样通过底部触控条进行一些操作。

2、iPad分屏功能早存在于iOS9系统中,在分屏状态下,用户可以将两个应用55分 屏。

3、iOS分屏对于设备的配置要求是有要求的,需要配备2GB RAM才能支撑多任务操作。

苹果平板怎么设置分屏?

打开【设置】-【通用】-【多任务】进行设置。

打开【设置】-【通用】-【多任务】;

可以打开或者关闭三种分屏模式;

Slide Over (37分屏)

在右侧边缘向左拖动,可以看到类似于通知栏或者控制中心的小箭头;

再向左拖动即可打开,现在大部分是原生应用,第三方App大多还没适配iOS9,等 过段时间App升级后,就可以在这里看到更多的应用了;

例如打开Safari浏览器,在右侧就可以浏览网页等,如果要切换到其他的App,按 住上面的灰色短线向下拖动,就会回到上面的样子了;

画中画

同样由于大部分App还未升级的原因,只能支持小部分已经升级的App

例如打开官网的视频,点击下方的按钮;

就可以一边看视频,一边做其他的事情了;

Split View (55分屏)

与Slide

Over相似,从右边边缘向左滑动,拖动中间的分隔栏可以调整左右窗口的比例。

苹果ipad分屏功能怎么使用?

苹果ipad有一个功能,就是在同一个桌面显示两个应用页面,两个页面都可以同时 操作,这样大大提高了使用效率,不过,需要先设置才能使用。

1.打开苹果ipad的,点击设置图标。

2.进入设置界面,点击通用。

3.页面跳转至通用界面,点击多任务与程序坞。

4.页面跳转,把允许多个应用后面的按钮打开。

5.设置好之后,在苹果ipad上面打开任意应用。

6.进入某一应用界面后,从屏幕底部往上滑动。页面弹出应用框,把需要打开的另一应用拖动至页面右边或右边。

7.拖动另一应用后,分屏就成功了,同一界面就会显示两个应用了。后面拖动的应用,不管是拖动到右边还是左边,都会显示在右边。

"

苹果平板怎么双屏?

iPad双屏打开方法:

1、打开一个需要分屏的应用,点击应用上方的三个点。

2、点击分屏图标,再打开另一个分屏应用即可。

底部手势上滑进入多任务界面,将其中一个应用拖到两一个应用上即可开启分屏。 ipad怎么设置分屏?

ipad设置分屏方法

1、打开一个应用进入iPad主页面后,在屏幕中任意打开一个应用程序。

2、向上轻扫屏幕在跳转的应用程序的页面中,向上轻扫屏幕的底部,打开一个新的页面。

3、拖动应用打开程序坞后,选择并按住一个应用,将应用拖动到屏幕上就能进行分屏了。